# **KAHOOT**

### **QUIZ INTERACTIF POUR DES ÉVALUATIONS FORMATIVES**

- Pas de possibilité de noter les quiz car ce n'est pas son but
- Pas de possibilité de "jouer" à distance" car le but est de le faire en classe tous ensemble (individuellement ou par équipes)
- Très bien pour <u>re-mobiliser</u> des connaissances pour une activité ou avant un DS

- Saisissez l'adresse https://kahoot.com
- Créer votre compte à partir d'une adresse mail

Tous les quiz créés sont enregistrés

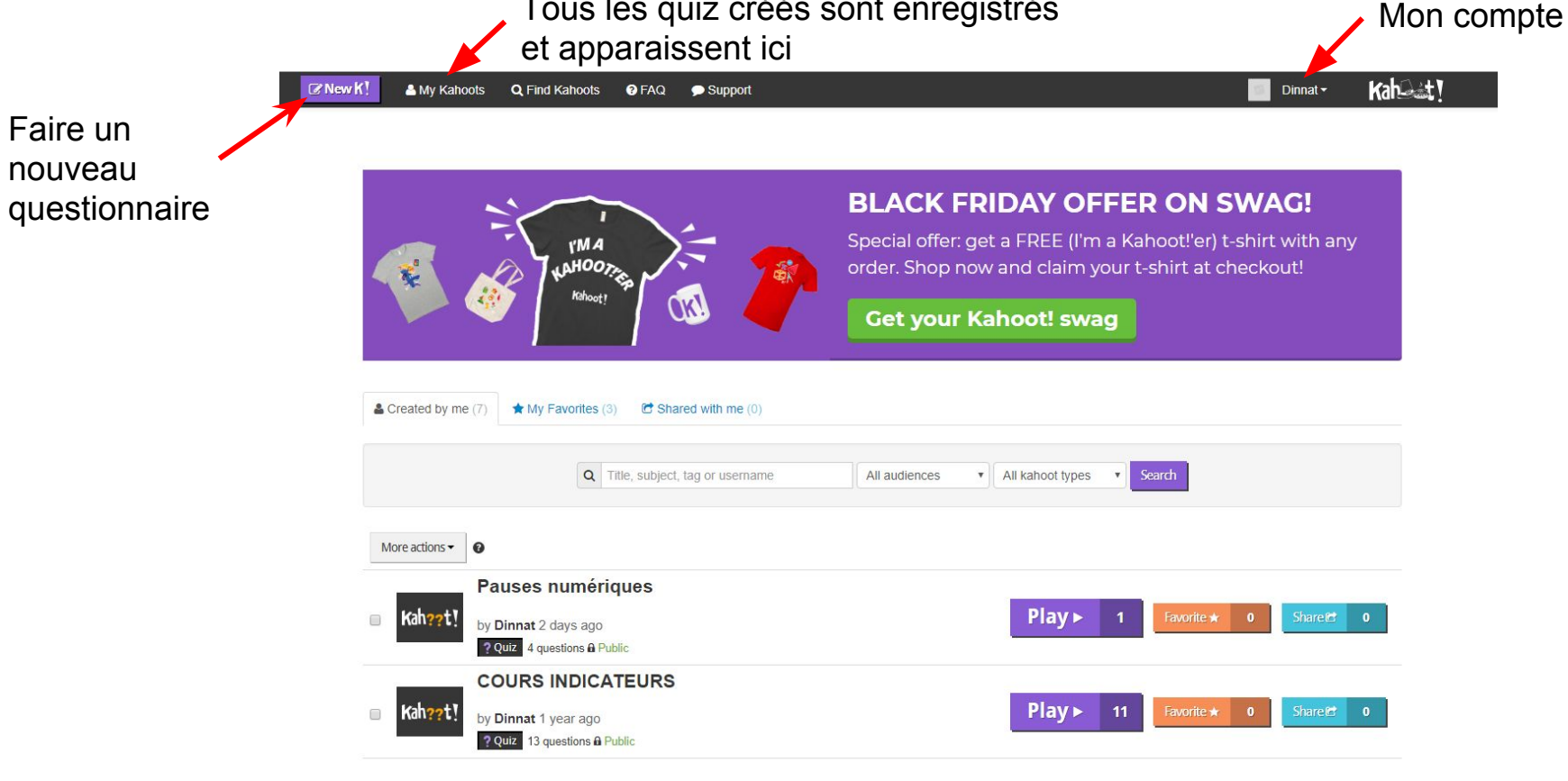

## Create a new kahoot

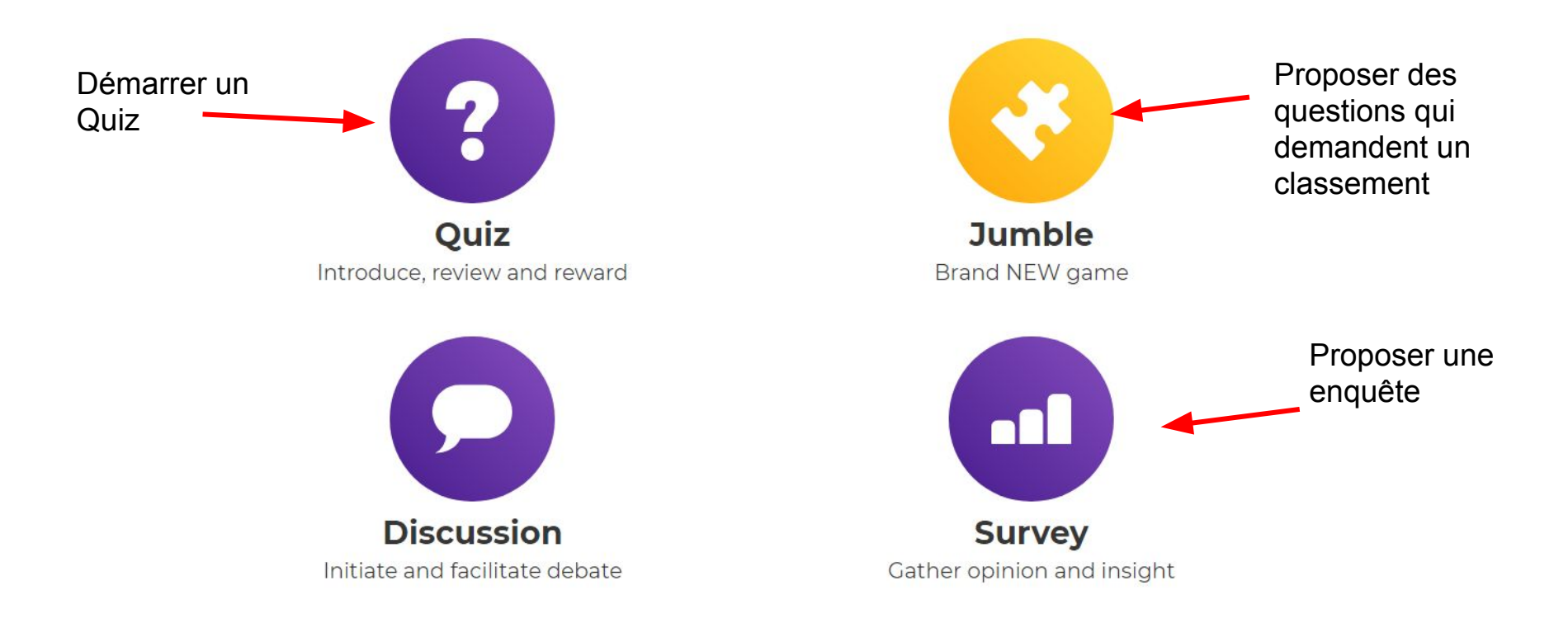

# Démarrer un quiz

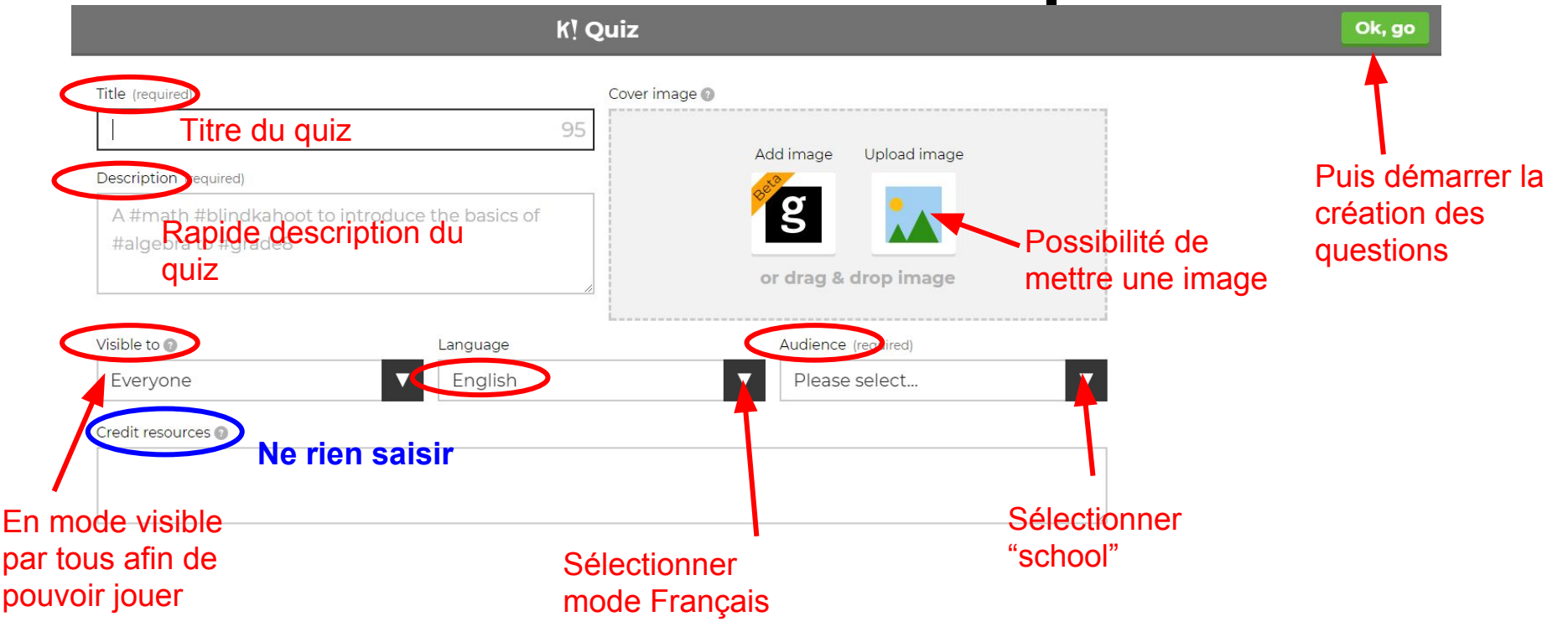

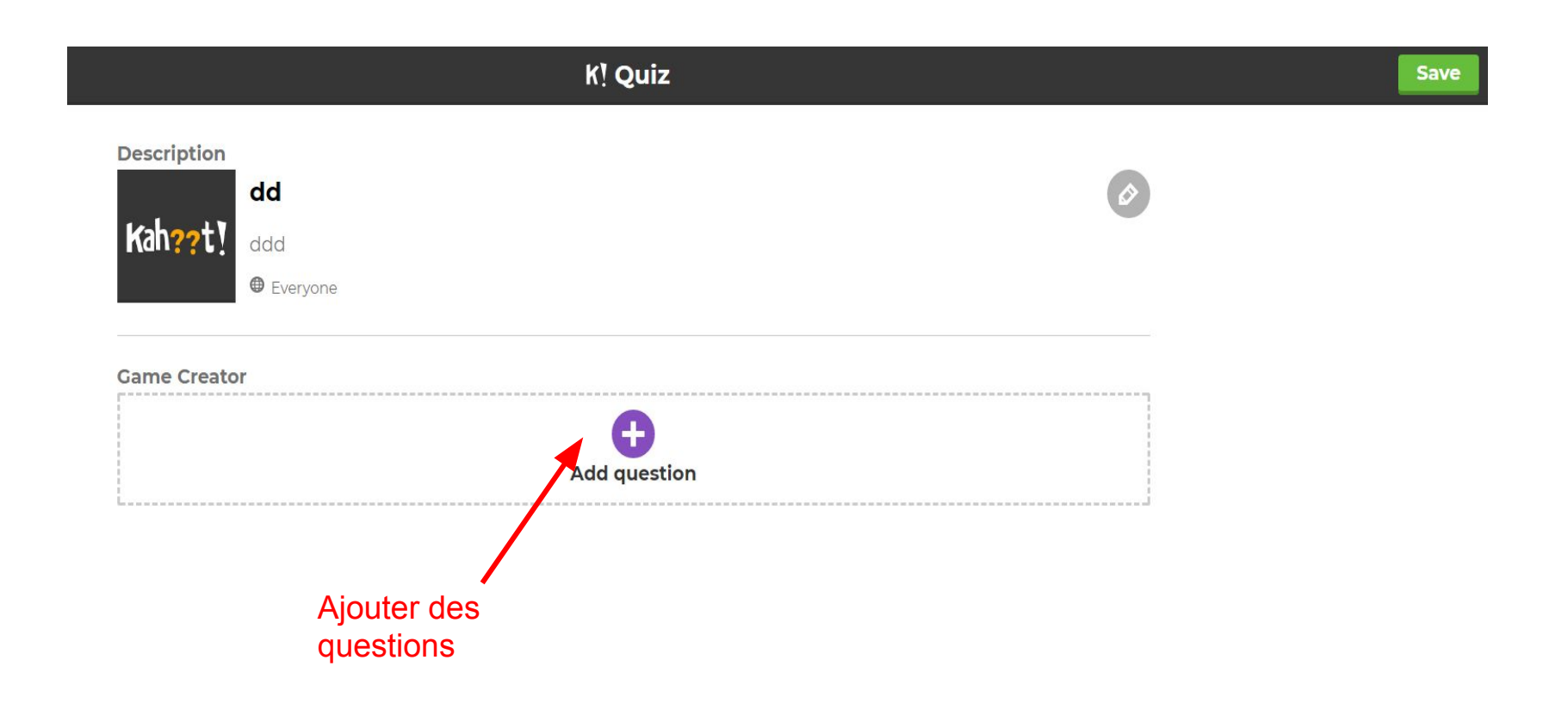

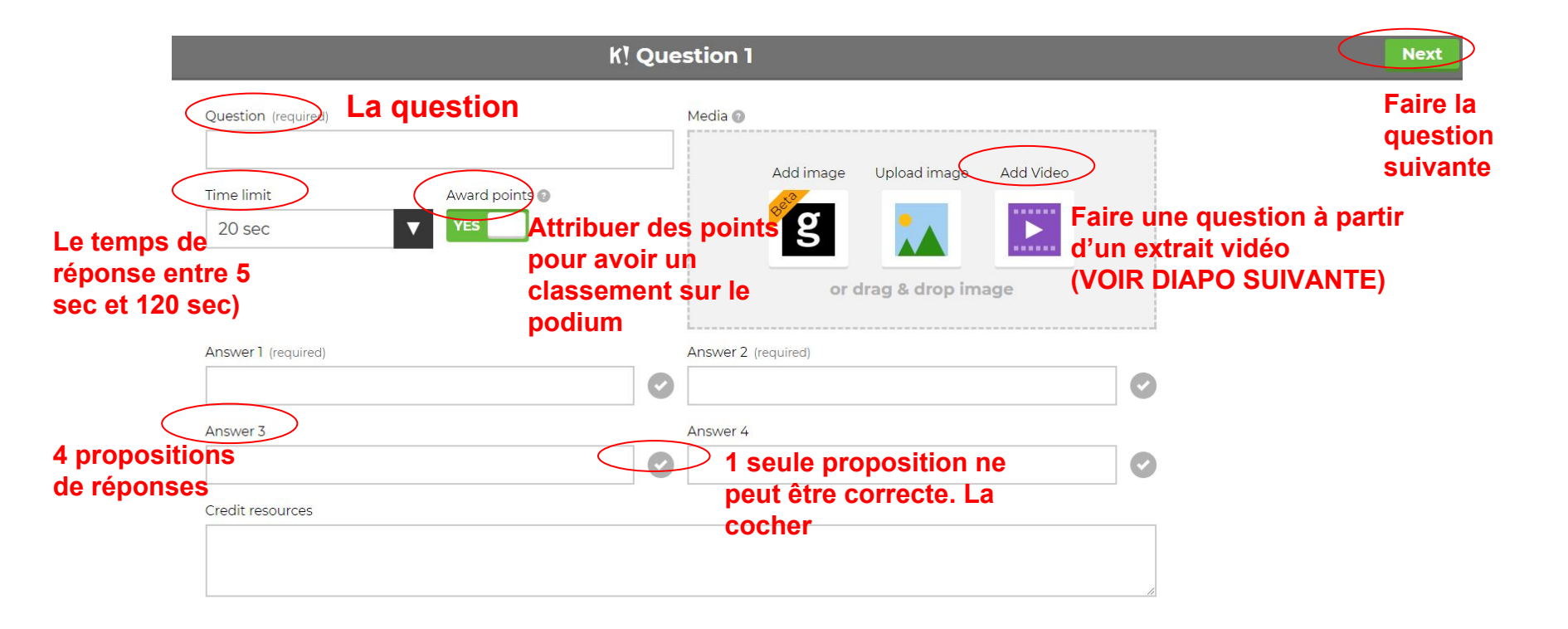

# Faire une question à partir d'un extrait d'une vidéo

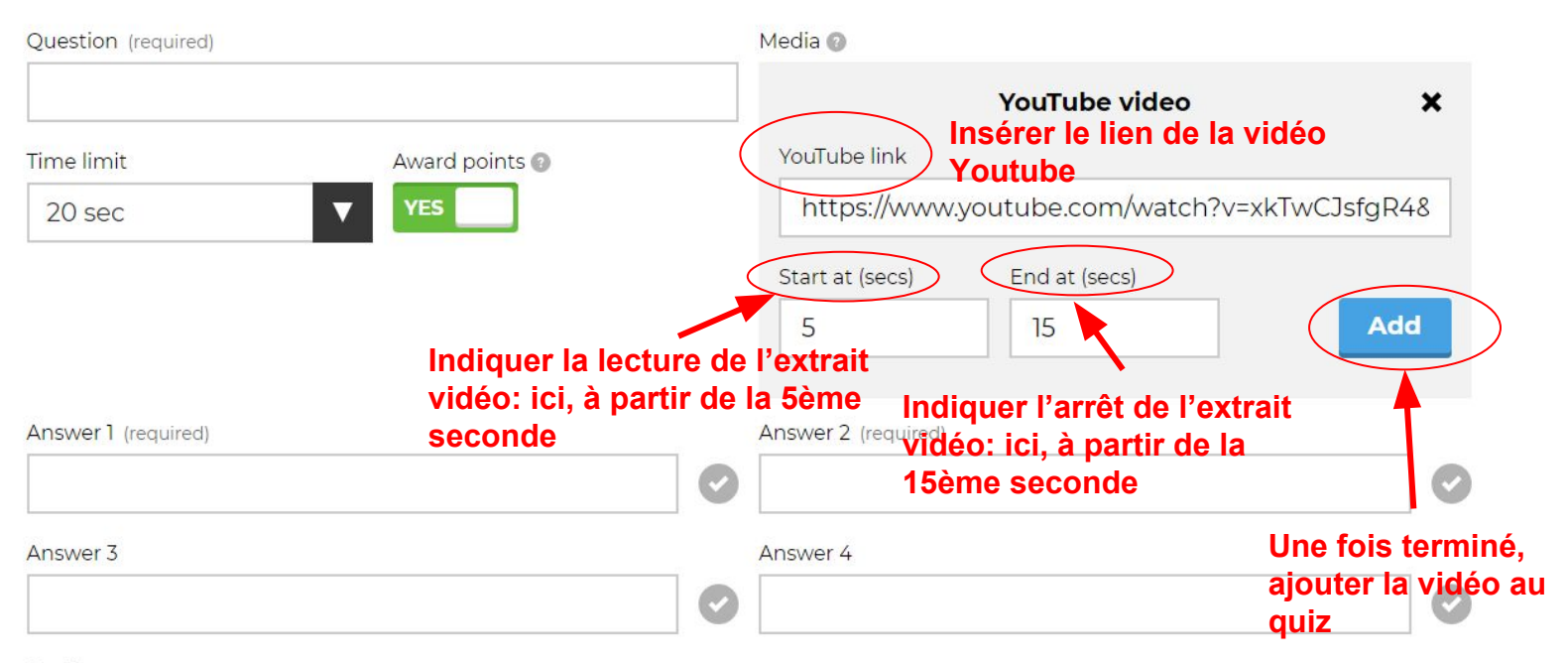

#### Credit resources

## Lancer le quiz avec les élèves

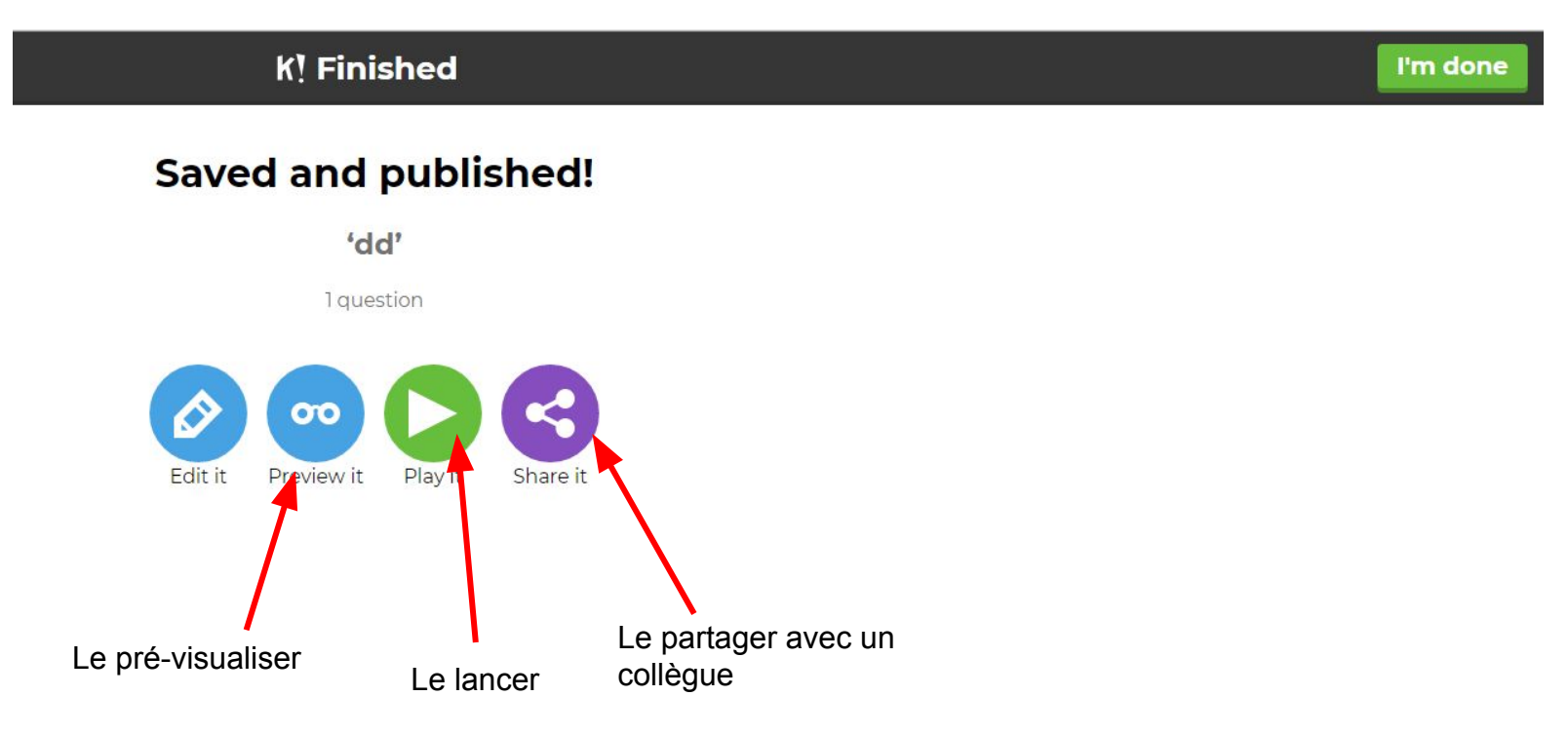

Le professeur peut choisir entre deux modes : soit faire le quiz en individuel, soit en équipe

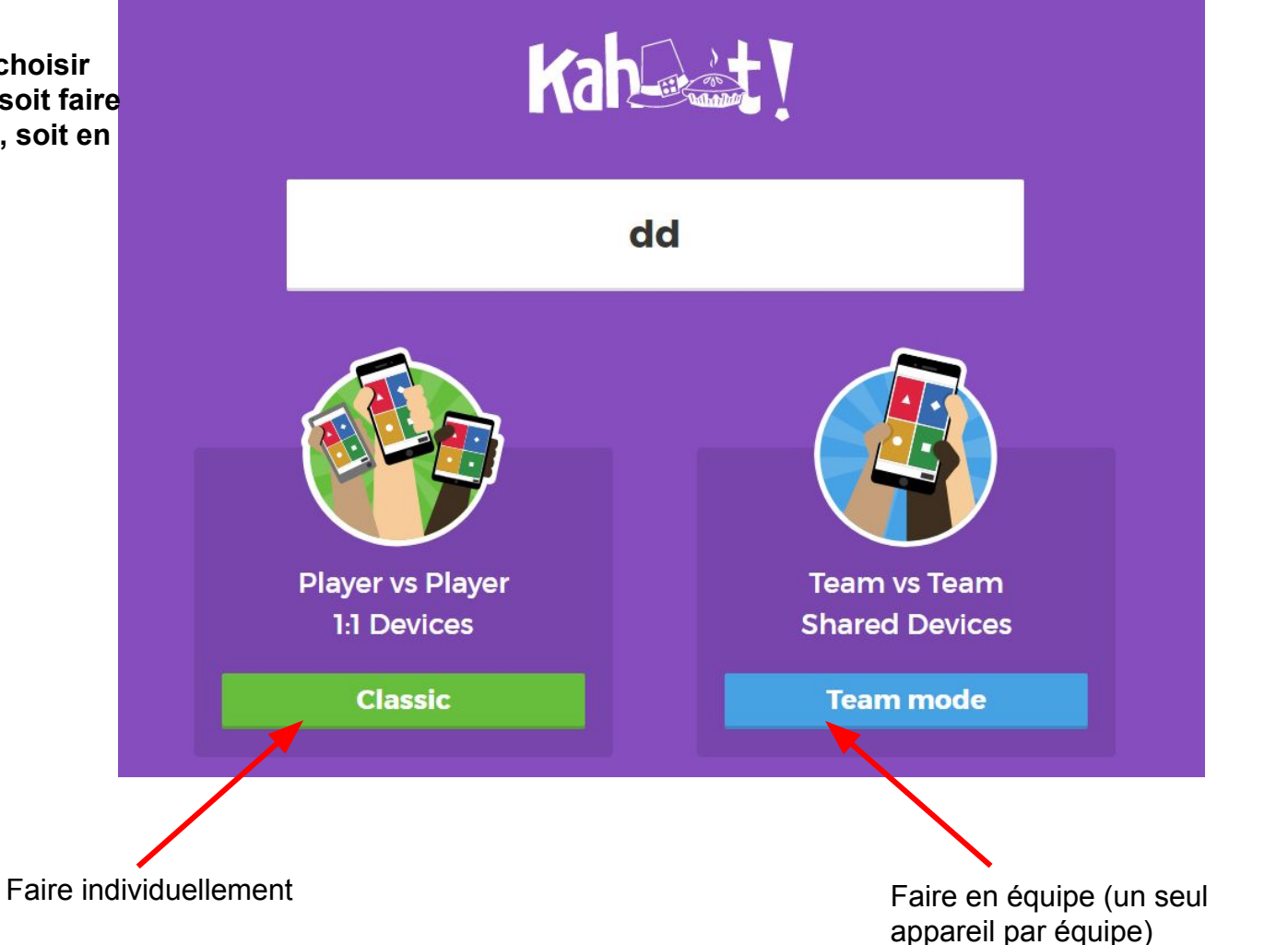

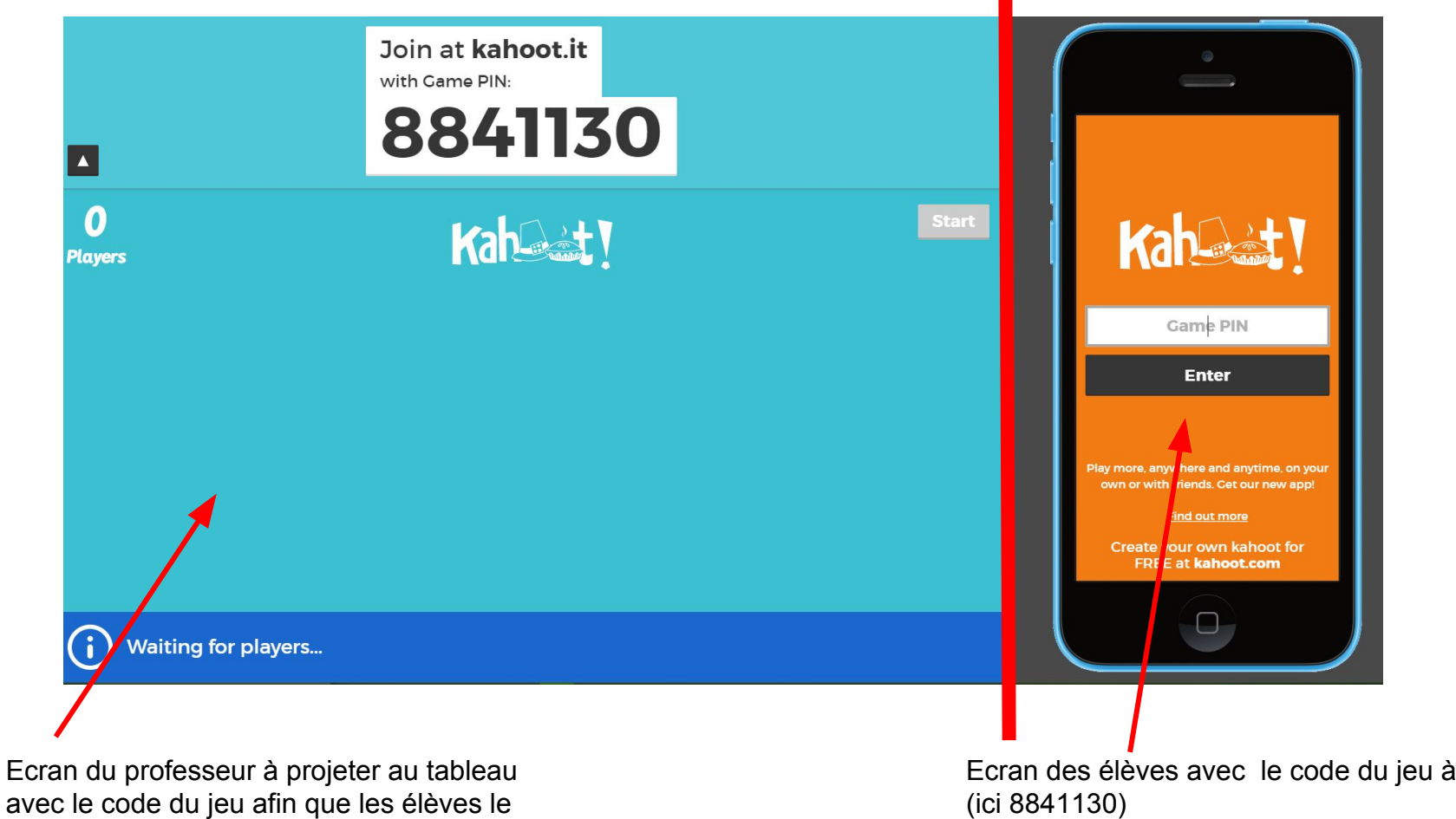

saisisse

Ecran des élèves avec le code du jeu à saisir

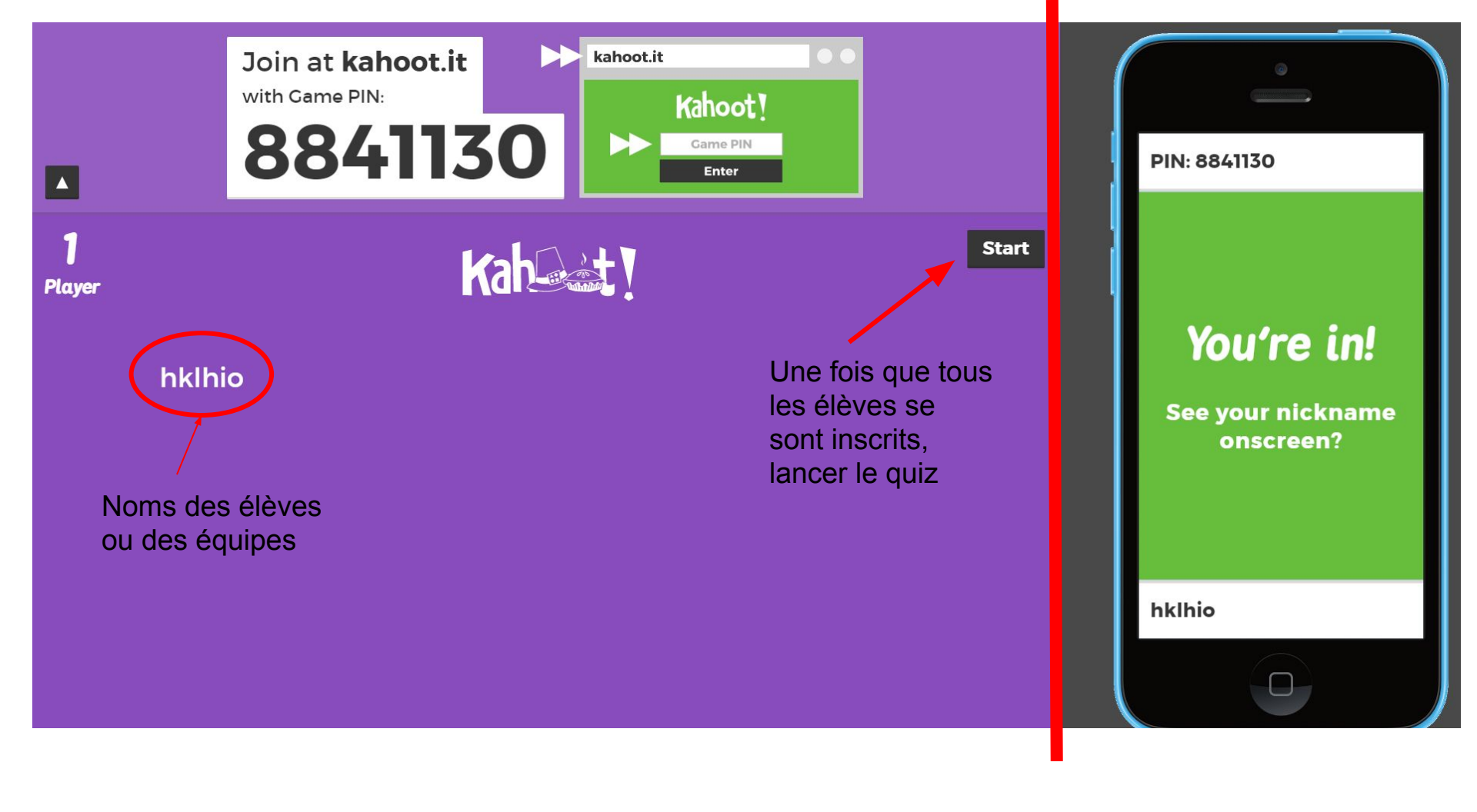

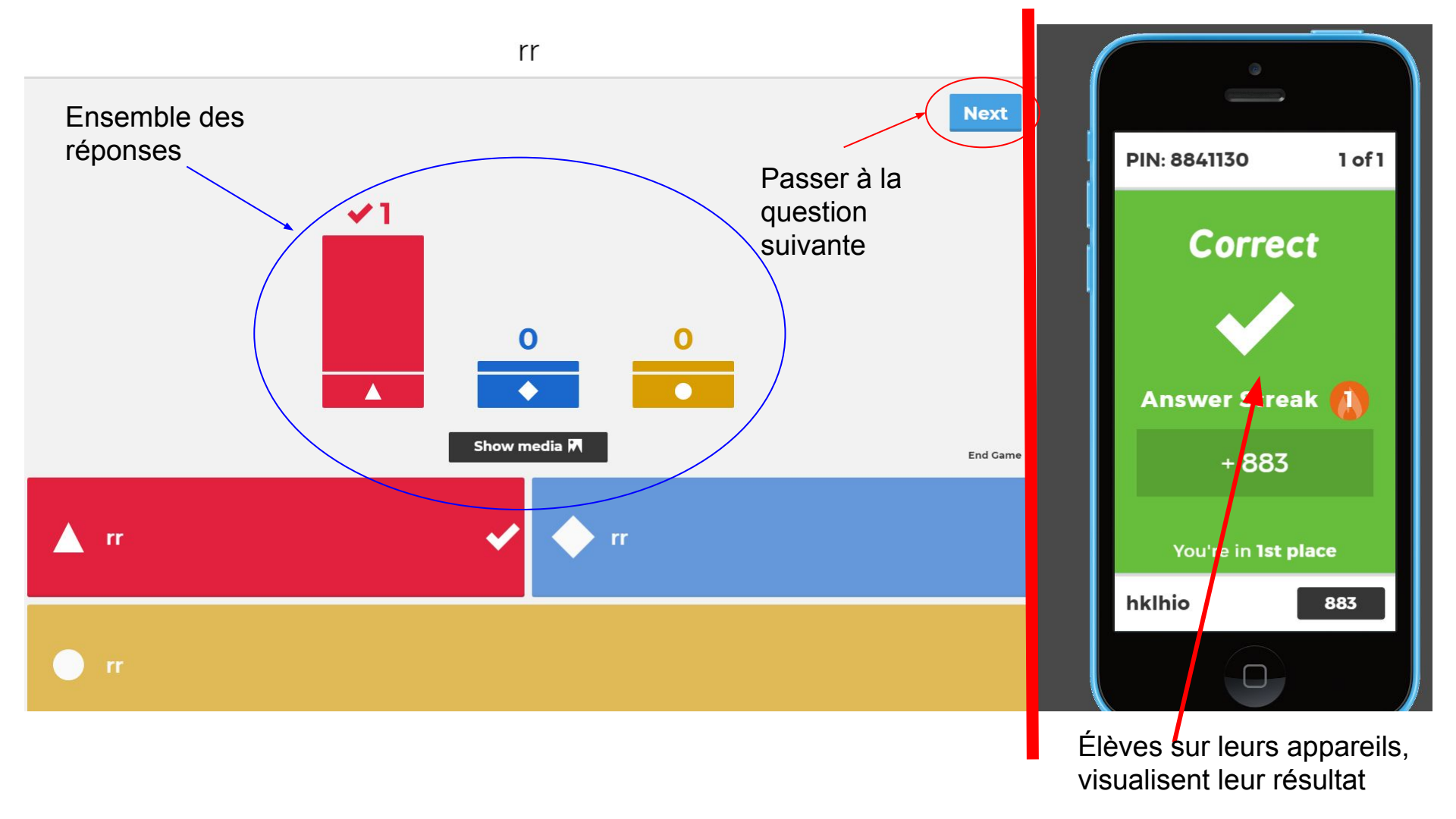